**1. ดาว์นโหลดแอพพลิเคชัน** (Download Application)

รองรับทั้ง

■ iOS

Android

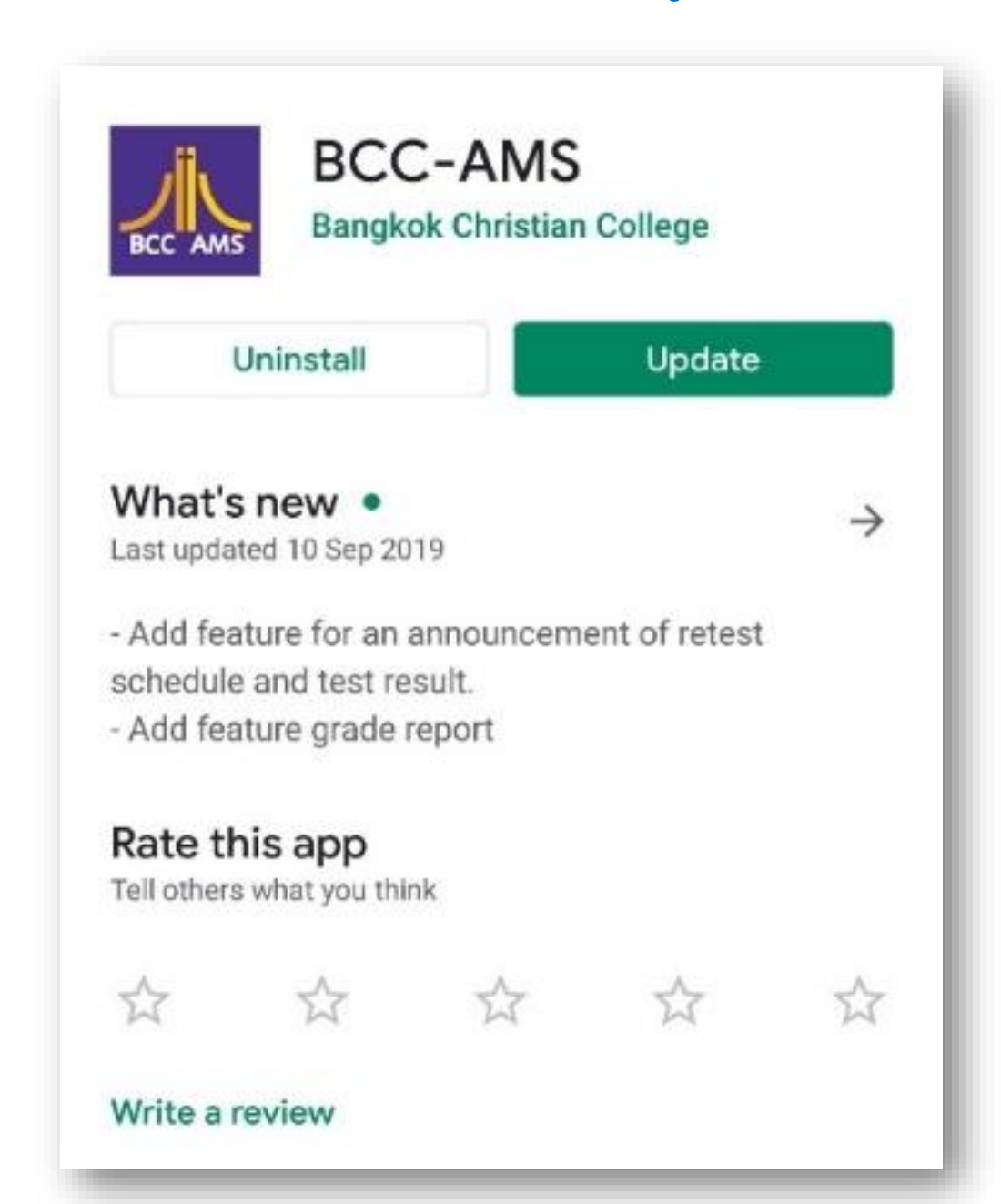

2. ลงทะเบียนเข้าใช้งานสำหรับผู้ปกครอง (App Registration for Guardian) 08:47 1 BCC AMS Username: Menu **Register for Guardian** Forget Pin Code × Cancel

- เลขที่สมาชิกสมาคมผู้ปกครอง (PTA ID)
- รหัสนักเรียน (Student ID)

| ← F         | - Register Device (PTA) |             |                 |  |  |  |  |  |  |  |
|-------------|-------------------------|-------------|-----------------|--|--|--|--|--|--|--|
| Step1: (    | Guardian Ve             | erification |                 |  |  |  |  |  |  |  |
| PTA ID      |                         |             |                 |  |  |  |  |  |  |  |
| Student II  | ) (First child)         |             |                 |  |  |  |  |  |  |  |
|             | VE                      | RIFY        |                 |  |  |  |  |  |  |  |
|             |                         |             |                 |  |  |  |  |  |  |  |
|             |                         |             |                 |  |  |  |  |  |  |  |
|             |                         |             |                 |  |  |  |  |  |  |  |
|             |                         |             |                 |  |  |  |  |  |  |  |
|             |                         |             |                 |  |  |  |  |  |  |  |
| 1           | 2                       | 3           | ×               |  |  |  |  |  |  |  |
| 1           | 25                      | 3           | Go              |  |  |  |  |  |  |  |
| 1<br>4<br>7 | 258                     | 3<br>6<br>9 | Go              |  |  |  |  |  |  |  |
| 1<br>4<br>7 | 2<br>5<br>8             | 3<br>6<br>9 | Go              |  |  |  |  |  |  |  |
| 1<br>4<br>7 | 2<br>5<br>8<br>0        | 3<br>6<br>9 | <b>G</b> 0<br>, |  |  |  |  |  |  |  |

- หมายเลขโทรศัพท์มือถือ (Mobile)
- อีเมล (Email) ของผู้ปกครอง
- ตั้งรหัส PIN CODE ตัวเลข 6 หลัก (สำหรับเข้าใช้งาน ครั้งต่อไป)

| 15:34                                                                                                    | <b>•</b>                       | ~                 |                  |                         |                  | Q                      | Vo) 4G .II          | 100% 🖬                      |
|----------------------------------------------------------------------------------------------------|--------------------------------|-------------------|------------------|-------------------------|------------------|------------------------|---------------------|-----------------------------|
| $\leftarrow$                                                                                                    | Re                             | gis               | ter              | Devi                    | ice (            | PTA                    | )                   |                             |
| Step2                                                                                                    | <b>2: Gu</b><br>e Num<br>3912X | lard              | ian              | Info                    | orma             | ition                  | í                   |                             |
| Email<br>XXXX                                                                                                    | x.i@r                          | upidi:            | 96)ft)           | Coxb                    | xx               |                        |                     |                             |
| PIN (I<br>DQX<br>Confi<br>DQX                                                                                                    | Numbe                          | r 6 dig<br>X<br>X | gits)            |                         |                  |                        |                     |                             |
|                                                                                                    |                                |                   | P                | EGIS                    | TER              |                        |                     |                             |
|                                                                                                    |                                |                   |                  |                         |                  |                        |                     |                             |
| •                                                                                                    | E                              | 2                 |                  | GIF                     |                  | Ļ                      | ø                   | ;*                          |
| <b>ම</b><br>1 2                                                                                                    | 2 3                            | P<br>             | 4                | GIF<br>5                | 6                | <b>.</b><br>7          | <b>\$</b>           | ; <sup>.</sup><br>9 0       |
| ©<br>1 2<br>q v                                                                                                    | 2 3<br>v e                     |                   | 4<br>r           | GIF<br>5<br>t           | 6<br>y           | •<br>7<br>u            | <b>\$</b><br>8<br>i | ;*<br>9 0<br>0 p            |
| <ul> <li>I</li> <li>I</li></ul> | 2 3<br>v e<br>s                | P<br>d            | 4<br>r<br>f      | GIF<br>5<br>t           | 6<br>y<br>h      | •<br>7<br>u<br>j       | 8<br>i<br>k         | 9 0<br>9 p                  |
| ●<br>1 2<br>q v<br>a                                                                                                    | 2 3<br>v e<br>s<br>z           | d<br>x            | 4<br>r<br>f<br>c | GIF<br>5<br>t<br>g<br>v | 6<br>y<br>h      | •,<br>7<br>u<br>j<br>n | 8<br>i<br>k<br>m    | 9 0<br>0 p<br>1             |
| ●<br>1 2<br>q V<br>a<br>•                                                                                                    | 2 3<br>v e<br>z<br>,           | d<br>x            | 4<br>r<br>f<br>c | GIF<br>5<br>t<br>g<br>v | 6<br>y<br>h<br>b | •<br>7<br>u<br>j<br>n  | 8<br>i<br>k<br>m    | 9 0<br>0 p<br>1<br>30<br>60 |

3. การเข้าใช้งานด้วย PIN CODE

Username คือ เลขที่สมาชิกสมาคมผู้ปกครอง (PTA ID)

ระบุ PIN CODE ที่ตั้งค่าไว้

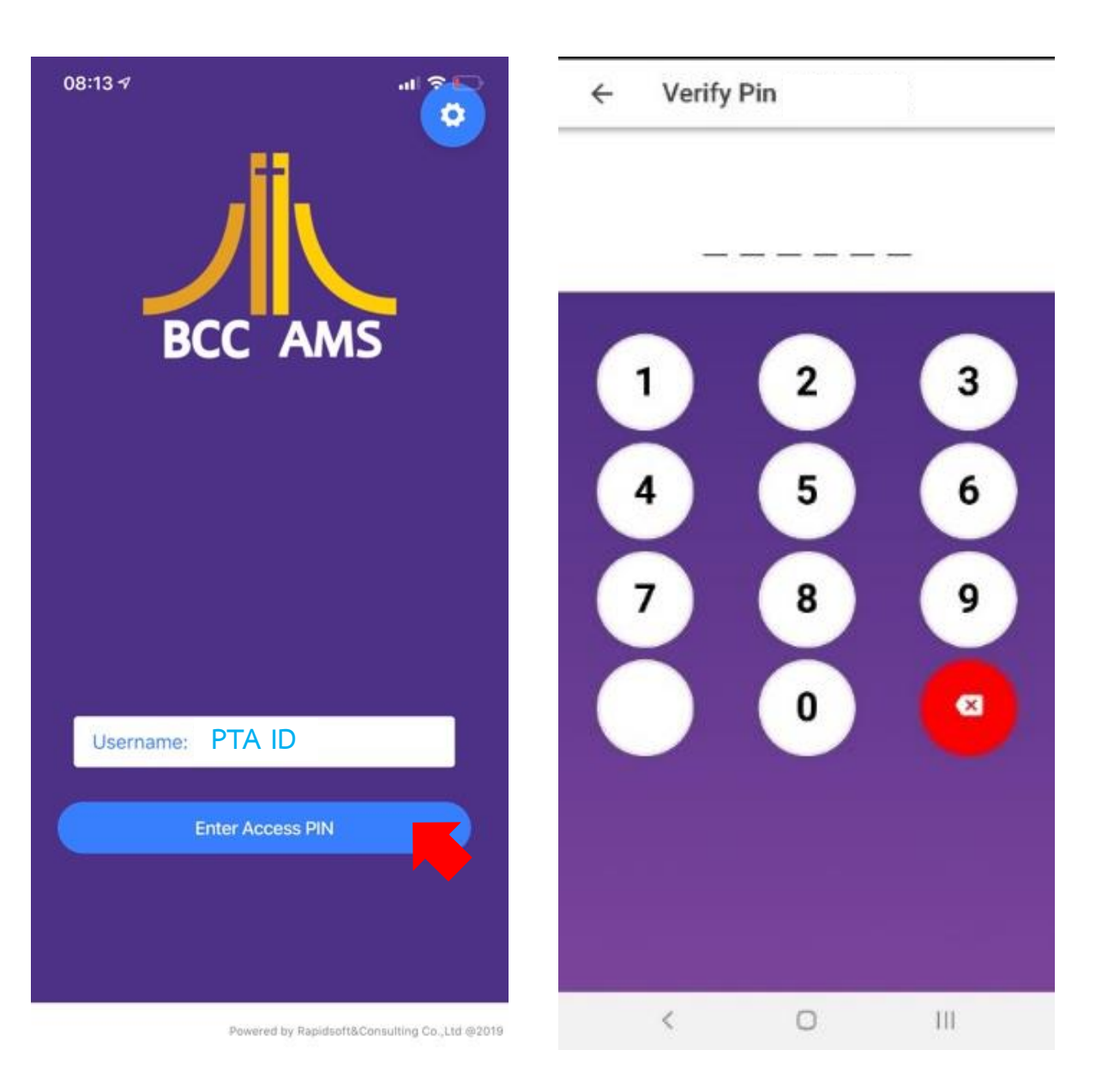

#### 4. บริการของ BCC-AMS (Mobile) เวลาเข้าและออกโรงเรียน 1) ข้อมูลนักเรียน Student(s) Student(s) 👤 - ข้อมูลส่วนตัวนักเรียน ์ - เวลาเข้าและออกโรงเรียน - ผลการเรียน (ระดับมัธยม) 2) การชำระเงิน **Daily Attendance** 3) ข่าวสารโรงเรียน In: 17/12/2019 4) บริการเพิ่มเติม 07:29:00 บันทึกเวลาผ่านระบบ Personal Infomation พุธ Out: 17/12/2019 00:00:00 Citizen Id บ้นทึกเวลาผ่านระบบ Date of Birth Attendance Summary Gender M 18 Present (มาเรียน) Father 6 Late (มาสาย) ศกร์ Mother Absent (ขาดเรียน) 1 0 Leave (ลาหยุด) 2 3 เสาร์ 4 MORE DETAIL **†** ()🗉 ์ คลิก **†** News & Events More Student Payment News & Events More Student Payment 1 < 111 0 0 111

#### รายละเอียดเพิ่มเติม การสแกนบัตร

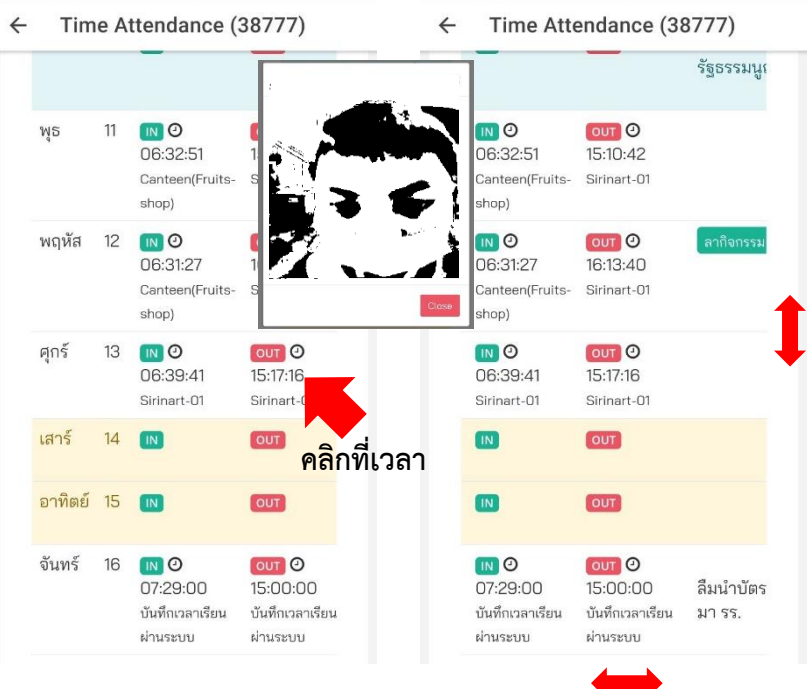

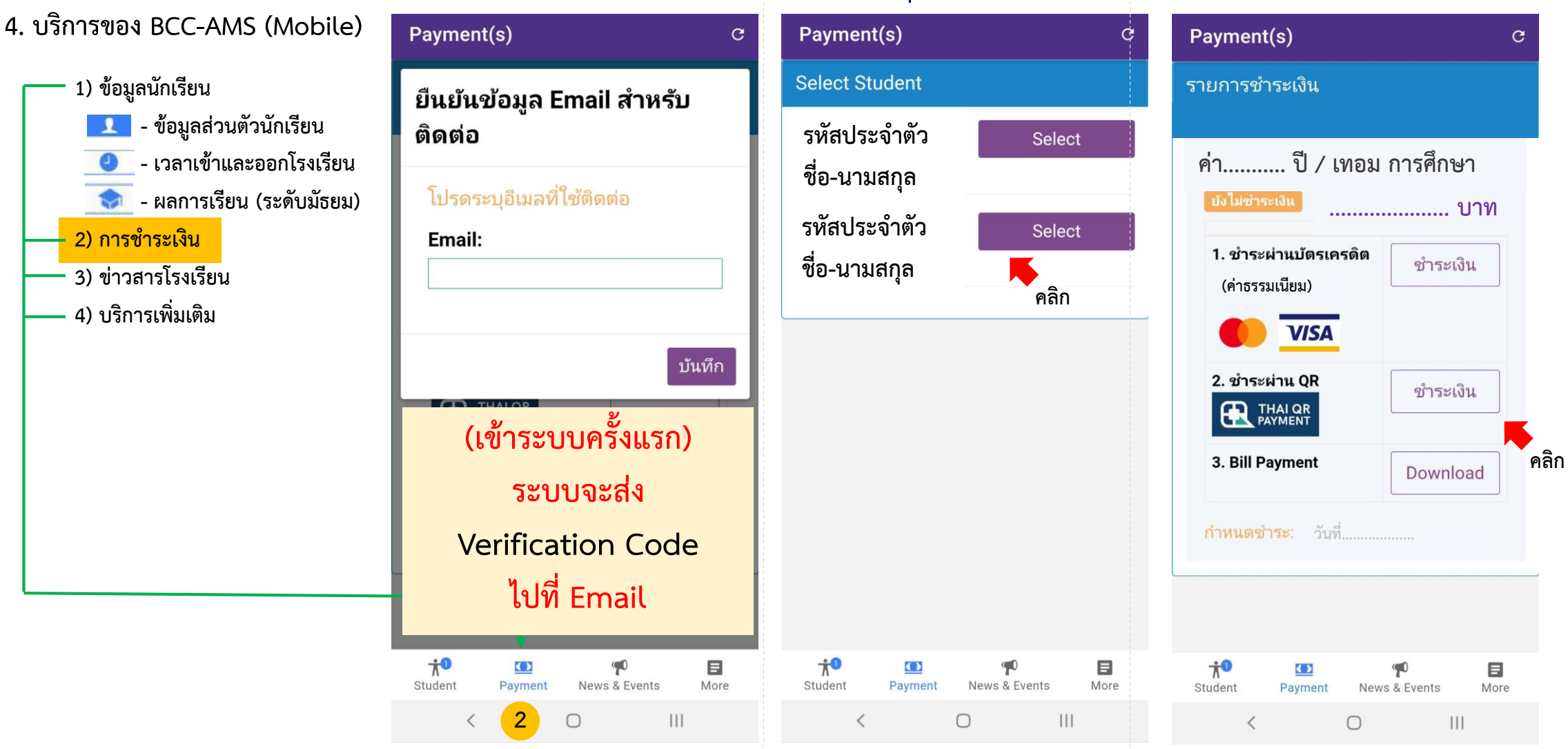

กรณีมีบุตร มากกว่า 1 คน

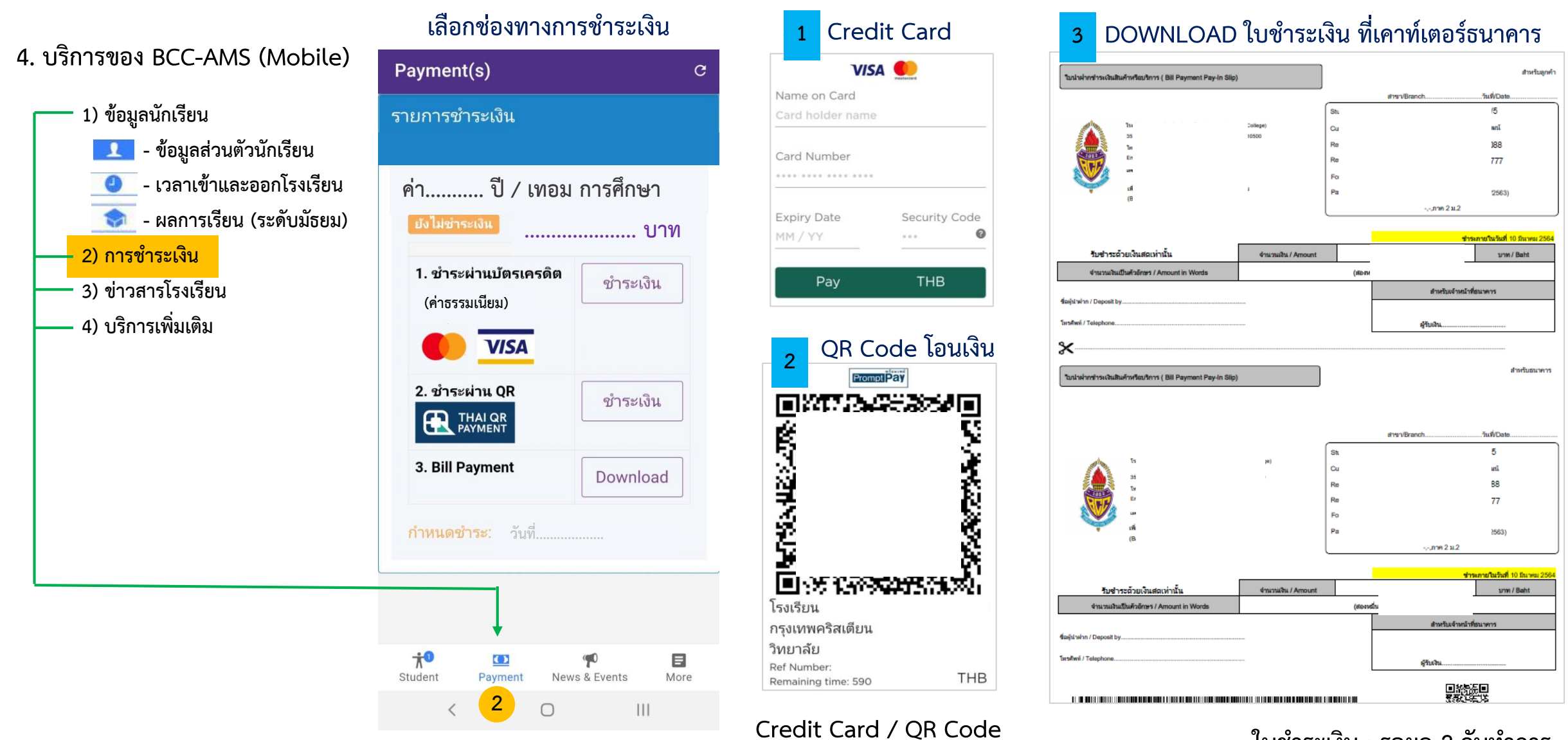

รับผลทันที หลังการชำระเงิน

ใบชำระเงิน : รอผล 2 วันทำการ

### 4. บริการของ BCC-AMS (Mobile)

1) ข้อมูลนักเรียน

- ข้อมูลส่วนตัวนักเรียน
- เวลาเข้าและออกโรงเรียน
- ผลการเรียน (มัธยม)

---- 2) การชำระเงิน ---- 3) ข่าวสารโรงเรียน 4) บริการเพิ่มเติม

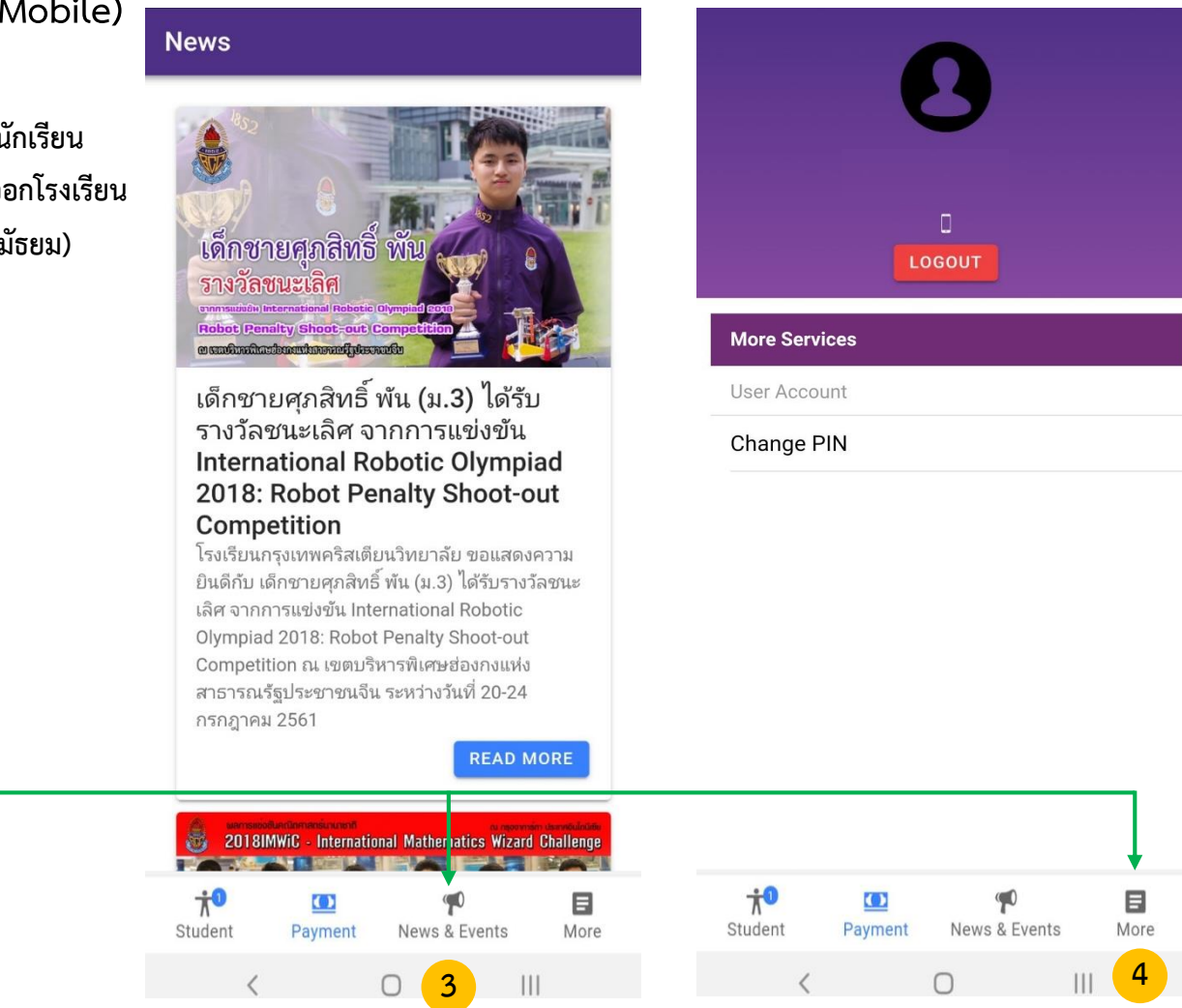

ช่องทางติดต่อ แจ้งปัญหาการใช้งาน Mobile Application

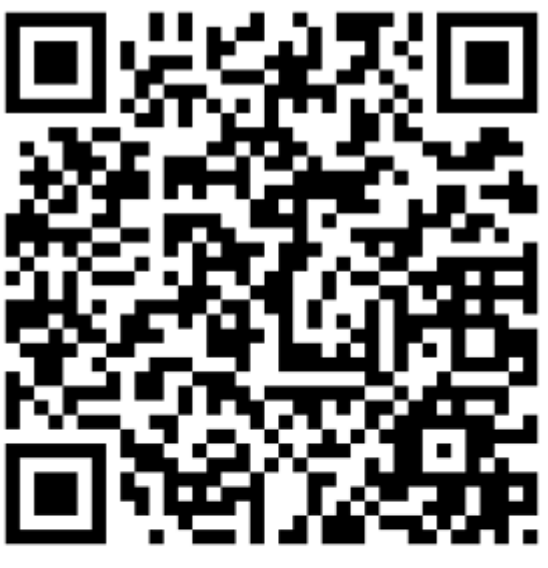

@pfh8186h

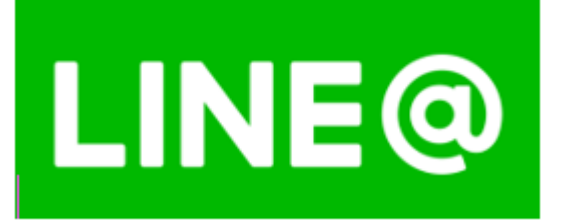

(Scan QR Code)